Sage 200c VIP – Release 5.0b#

Installation Instructions

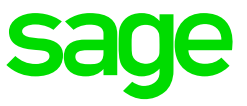

## June 2018

## Sage 200c VIP Release 5.0b# contains a runtime update that resolves:

- Print previews opening on the Taskbar
- Employee Lookup List duplicate characters when using search function
- Printing of logo's on the New Payslips

## What is important for you to know before you install Sage200c VIP Release 5.0b#

- Check that you are currently on Sage 200c VIP Release 5.0b before installing Sage 200c VIP Release 5.0b#
- **Full Administrator rights** will be required by the user running the installation of the update. It is strongly advised to run the installation on the server if you are working in a server environment.
- In a Network environment, the installation must be done on the server and a workstation installation is required. Full Administrator rights will be required when running the installation.
- Make sure that ALL operators are out of the System. If they are not, programs and data may be corrupted.
- If you are an ESS and/or HR user, you do not have to install their respective updates. This is a Payroll Only installation.

If you are unsure about ANY of the instructions above, please contact the Sage Call Centre or send an e-mail to support.vip@sage.com and we will gladly call you back to assist you

## Steps to Install the Sage 200c VIP Release 5.0b# Enhancement

In the Installation Instructions below we are assuming that the System is installed in E:\Sage200\Premier

- 1.1. Make a Full System Backup. Write down the Drive Letter and Directory Name where your current System that must be updated is installed (e.g. E:\Sage200\Premier). Label this Backup as FullR50b
- 1.2. Run the 'Sage200c Setup Application File.
- 1.3. The Wizard Welcome screen will be displayed. Click on Next.
- 1.4. The **Destination Folder** screen will be displayed.

At the '**Current / Live Folder**', enter the directory name of your live System directory or use the Browse Button to browse to your current directory.

The Instance Name will default based on the directory that you select.

| sage 200c VIP                                                            |        |        |        |
|--------------------------------------------------------------------------|--------|--------|--------|
| Destination Folder                                                       |        |        |        |
| The selected folder must contain a Payroll System on at least version 51 |        |        |        |
| Current / Live Folder                                                    |        |        |        |
| C:\Sales                                                                 |        |        | · ···  |
| Instance Name Sales                                                      |        |        |        |
| Select the existing VIP Directory in order to Continue                   |        |        |        |
| Enhancement to R5.0b#                                                    | < Back | Next > | Cancel |

Once completed, click on Next. If Next is not available, you have selected an incorrect folder name.

### 1.5. The **Compatibility Check** screen will now display

This screen will show the Compatibility Rules and Minimum System Requirements for Sage 200c VIP. Any warnings and/or errors that may cause the installation to fail will be indicated on the screen.

PLEASE NOTE: this will take a long time as it will do all the minimum requirement checks as well as the port checks. Please do not interrupt the process.

| Compati<br>these tests. | CVIP<br><b>Sibility Check</b><br>ility Wizard tested the Computer for Minimum Sy | stem Requirements. Consult the table below for the outcome of |  |
|-------------------------|----------------------------------------------------------------------------------|---------------------------------------------------------------|--|
| Status                  | Name                                                                             | Description                                                   |  |
| ~                       | Administrative Rights                                                            | Current user must have Local Admin rights                     |  |
| ~                       | Operating System                                                                 | Windows 7 or Server 2008 R2 and higher                        |  |
| ~                       | Total Memory                                                                     | At least 1024 MB                                              |  |
| ~                       | Disk Space Required                                                              | A minimum of 100 MB                                           |  |
| ~                       | DotNet Framework Version                                                         | Version 4.5 or higher                                         |  |
| ~                       | Internet Explorer                                                                | Version 8 or higher                                           |  |
| ~                       | Screen Resolution                                                                | At least 1024 x 768                                           |  |
| ~                       | VIP System Closed                                                                | All users should be logged out                                |  |
| ~                       | VIP Directory Writeable                                                          | The directory should be writable by the current user          |  |
| ~                       | Sage 200c Connect Service                                                        | Sage 200c Connect Service is running.                         |  |
| ~                       | Sage 200c Web Service                                                            | Sage 200c Web Service is running.                             |  |
| Click Next to           | Click Next to continue Stop Service                                              |                                                               |  |
| Enhancement to R5.      | Enhancement to R5.0b# < Back Next > Cancel                                       |                                                               |  |

1.6. The **Ready to Install** Screen, which displays a summary of your selections, will be displayed. Click on Install after confirming the information.

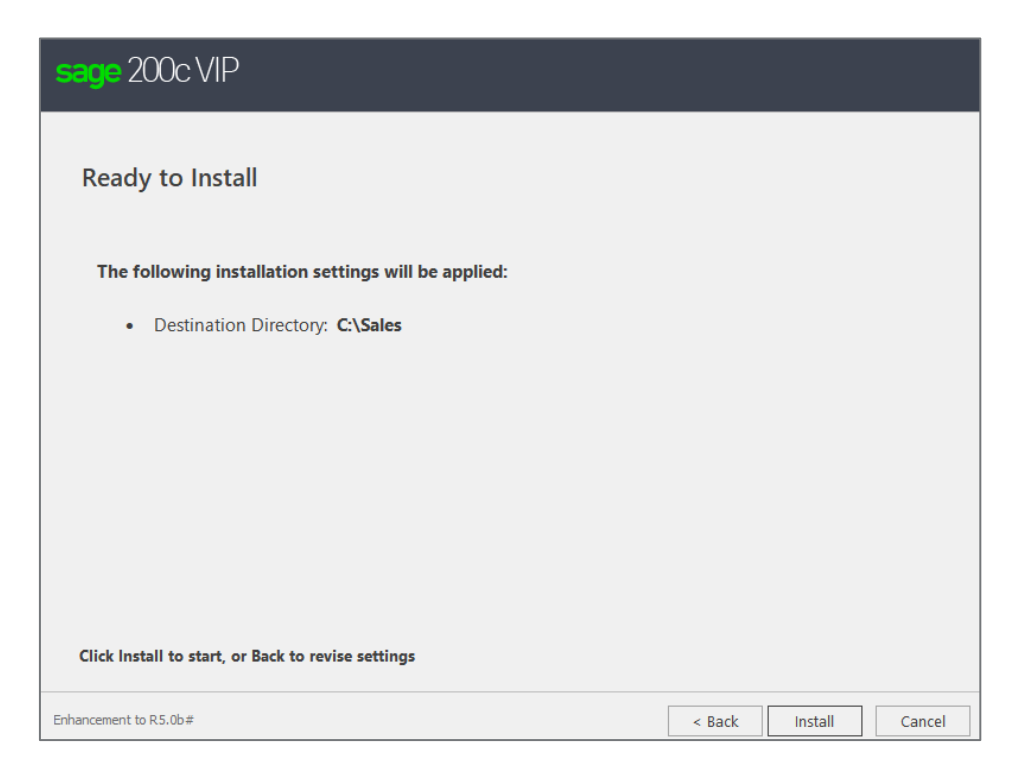

The **Installation Process** will commence and progress bars will indicate the status of the installation. This process can take long. PLEASE do not interrupt the process.

1.7 Once completed, the Installation Result Screen will be displayed.

You can now Click on Finish to complete the process

If you are working in a multi-user network environment, workstation installations must be done to update the Runtime.

If you try to access the software from a Workstation without running the workstation installation you will get the following message:

| AcuToWeb and AcuToWeb Dekstop have different versions      |
|------------------------------------------------------------|
| AcuToWeb: 10.1.1.411<br>AcuToWeb Desktop: 10.1.1.362       |
| Update your client desktop to the same version of AcuToWeb |
| ок                                                         |

### Steps to Follow to do the Workstation Installation

- 1. Access the Landing Page on every Workstation
- 2. Click on the Utilities Tab
- 3. Select to Download the "Desktop Client"

A Desktop setup file will be downloaded. It is possible that you can get a warning that the file can harm your computer. The file is safe and you can keep the download.

| ▲ | This type of file can harm your computer. Do<br>you want to keep Sage200cDesktop.exe anyway? | Кеер | Discard |
|---|----------------------------------------------------------------------------------------------|------|---------|

4. Once the download is complete, you can run the installation

| Sage 200c Desktop - InstallShield Wizard |                                                                                                    |  |
|------------------------------------------|----------------------------------------------------------------------------------------------------|--|
| 2                                        | Preparing to Install                                                                                                    |  |
|                                          | Sage 200c Desktop Setup is preparing the InstallShield<br>Wizard, which will guide you through the program setup<br>process. Please wait. |  |
| 4                                        | Extracting: Sage 200c Desktop.msi                                                                                                    |  |
|                                          |                                                                                                    |  |
|                                          |                                                                                                    |  |
|                                          |                                                                                                    |  |
|                                          | Cancel                                                                                                    |  |

On the Welcome Screen select Next

On the License Agreement Screen, select that you accept the License Agreement and click on <Next>.

| 😸 Sage 200c Desktop - InstallShield Wizard                                                                                                    | <b>—</b> ×                                                                            |
|----------------------------------------------------------------------------------------------------|---------------------------------------------------------------------------------------|
| License Agreement                                                                                                    | 6000                                                                                  |
| Please read the following license agreement carefully.                                                                                                    | Saye                                                                                  |
| Software Licence Agreement                                                                                                    |                                                                                       |
| Your right to use the software (in object code only) and its ass<br>documentation ("Product") is subject to the terms and condition<br>agreement ("Agreement").                                  | sociated printed and electronic<br>s set out in this licence                          |
| Breaking the seal to open the DVD case, installing the software<br>electronic or printed material accompanying the product, signifi<br>terms and conditions set out below.                       | e, or, using any part of the<br>es your acceptance of the                             |
| Therefore, please read them carefully before breaking the sea<br>provided. If you do not agree to be bound by the terms and cor<br>should promptly return the unopened DVD together with all pac | l or using the materials<br>nditions of this Agreement, you<br>ckaging and associated |
| I accept the terms in the license agreement                                                                                                    | Print                                                                                 |
| $\bigcirc$ I do not accept the terms in the license agreement                                                                                                    |                                                                                       |
| nstallShield                                                                                                    |                                                                                       |
| < Back                                                                                                    | Next > Cancel                                                                         |

Select the folder where you need to install your runtime. The default would be recommended. Click on next to continue.

| ) 🛃 Sage 200           | c Desktop - InstallShield Wizard                                                                   |
|------------------------|----------------------------------------------------------------------------------------------------|
| Destinati<br>Click Nex | ion Folder<br>xt to install to this folder, or click Change to install to a different folder. Sage |
| Þ                      | Install Sage 200c Desktop to:<br>C:\Program Files (x86)\Sage\Sage 200c VIP\                        |
| InstallShield -        | < <u>B</u> ack Cancel                                                                              |

On the screen below, select to Install once happy with all your selections.

| 😼 Sage 200c Desktop - InstallShield Wizard                                                        | ×                 |
|---------------------------------------------------------------------------------------------------|-------------------|
| Ready to Install the Program                                                                      | conce             |
| The wizard is ready to begin installation.                                                        | Saye              |
| Click Install to begin the installation.                                                          |                   |
| If you want to review or change any of your installation settings, dick Back.<br>exit the wizard. | . Click Cancel to |
|                                                                                                   |                   |
|                                                                                                   |                   |
|                                                                                                   |                   |
|                                                                                                   |                   |
|                                                                                                   |                   |
|                                                                                                   |                   |
| InstallShield                                                                                     |                   |
| < <u>B</u> ack Install                                                                            | Cancel            |

Click on Finish to complete the process

| 😸 Sage 200c Desktop - InstallShield Wizard |                                                                                                    |  |
|--------------------------------------------|----------------------------------------------------------------------------------------------------|--|
|                                            | InstallShield Wizard Completed                                                                             |  |
| sage                                       |                                                                                                    |  |
|                                            | The InstallShield Wizard has successfully installed Sage 200c<br>Desktop. Click Finish to exit the wizard. |  |
|                                            |                                                                                                    |  |
|                                            |                                                                                                    |  |
|                                            |                                                                                                    |  |
|                                            | Show the Windows Installer log                                                                             |  |
|                                            |                                                                                                    |  |
|                                            |                                                                                                    |  |
|                                            | < <u>B</u> ack <u>Finish</u> Cancel                                                                        |  |

# If you experience problems, you can check the information below.

• If you get the error below during installation:

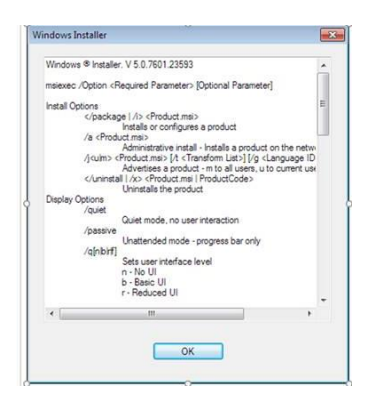

Click on OK complete the process.

Solution:

Go to Add/Remove programs and uninstall the Sage200c Runtime. Run the installation again and ensure that your Instance Name does not contain any spaces or special characters.

• When accessing the payroll you get the message "Function not available. AcuToWeb Desktop not started":

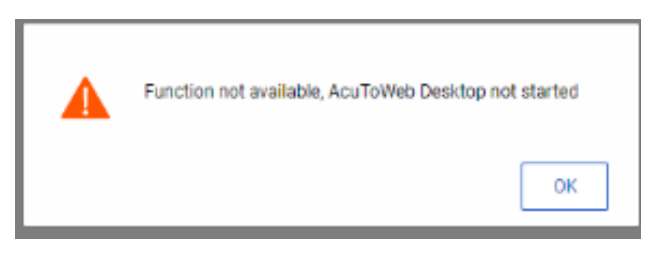

If you click on Ok, you get the following errors:

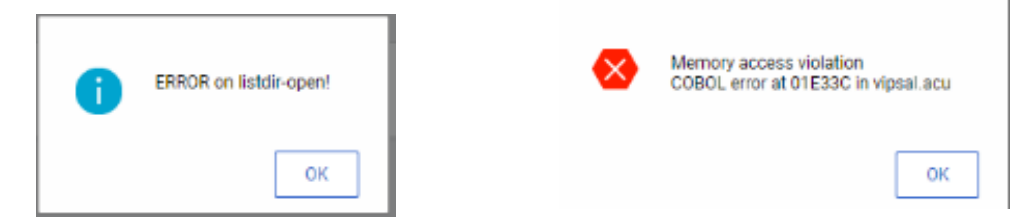

Solution: Go to: C:\Program Files (x86)\Sage\Sage 200c VIP\Desktop

Double click on the file AcuToWeb.exe to launch the Service. Access the Payroll Instance again.

#### Take Note:

If you just close the browser, the file will reflect as logged. The log disappears after 60 seconds.

If the connection drops, a message will display - page not found. The application should close in the back-end.